## NICOLAUS B A N K

### Centrala:

Nicolaus Bank ul. Lelewela 33 87-100 Toruń

#### Kontakt:

Infolinia: 56 639 95 00 kontakt@nicolausbank.pl www.nicolausbank.pl

### Social Media:

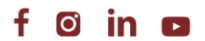

# SPRAWOZDANIE FINANSOWE ROLNIKA

## **PRZEWODNIK**

# ZALOGUJ SIĘ NA SWOJE KONTO. JEŚLI LOGUJESZ SIĘ W WERSJI MOBILNEJ, WYBIERZ PONIŻEJ WERSJĘ STANDARDOWĄ.

# 2. Z LEWEJ STRONY EKRANU WYBIERZ ZAKŁADKĘ WNIOSKI.

| A Pulpit                                | Wnioski                                                       |                                       |                                                                     |
|-----------------------------------------|---------------------------------------------------------------|---------------------------------------|---------------------------------------------------------------------|
| Rachunki                                | WINCOK                                                        |                                       |                                                                     |
| 🖧 Lokaty                                | NOWE PRZETWARZANE ZAKOŃCZO                                    | ONE                                   |                                                                     |
| الله الله الله الله الله الله الله الله | KREDYTY INNE OGÓLNE                                           |                                       |                                                                     |
| Udziały                                 |                                                               |                                       |                                                                     |
| 🗗 Wnioski                               |                                                               |                                       |                                                                     |
| € Kantor walutowy                       | Kredyt mieszkaniowy<br>-kontakt z doradcą                     | Wniosek o limit w koncie<br>osobistym | Kredyt gotówkowy lub<br>promocyjny Kredyt                           |
| 🔒 Kontrahenci                           | <ul><li>hipotecznym</li><li>Kredyt mieszkaniowy</li></ul>     |                                       | Naturalnie<br>• Cel dowolny                                         |
| 🛟 Ustawienia                            | <ul> <li>Pożyczka hipoteczna</li> <li>Złóż wniosek</li> </ul> | Złóż wniosek                          | <ul> <li>Inwestycje proekologiczne</li> <li>Złóż wniosek</li> </ul> |
| 🗹 Wiadomości                            |                                                               |                                       |                                                                     |
| 🔄 Świadczenia                           |                                                               |                                       |                                                                     |
| Programy lojalnościowe                  |                                                               |                                       |                                                                     |
| S eDokumenty                            |                                                               |                                       |                                                                     |
| e-Urząd - Profil Zaufany                |                                                               |                                       |                                                                     |
|                                         |                                                               |                                       |                                                                     |

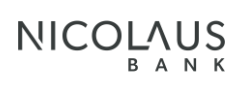

# 3. NASTĘPNIE KLIKNIJ ZAKŁADKĘ INNE

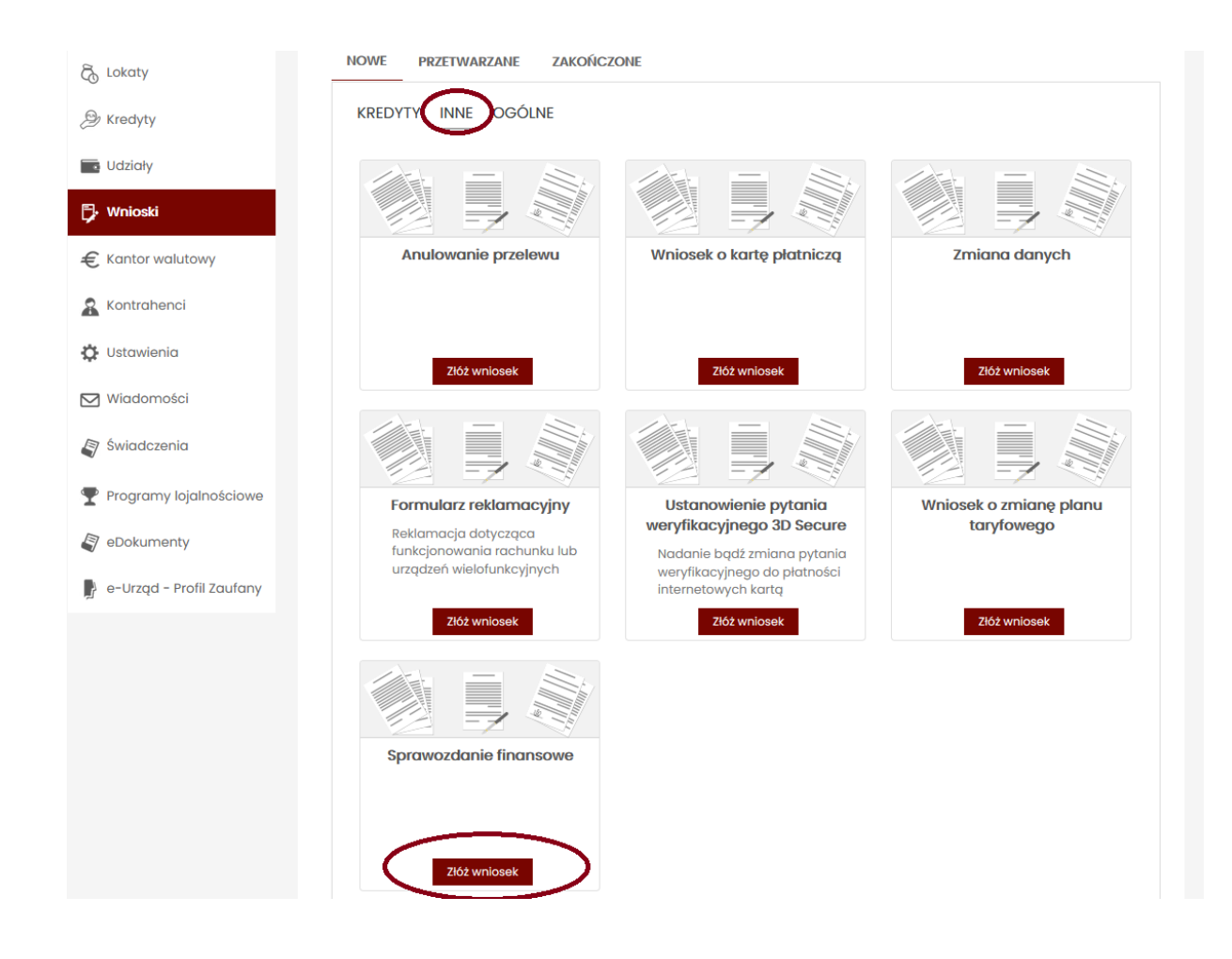

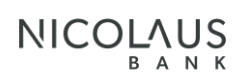

# 4. POJAWI SIĘ ZAKŁADKA SPRAWOZDANIE FINANSOWE, KLIKNIJ ZŁÓŻ WNIOSEK.

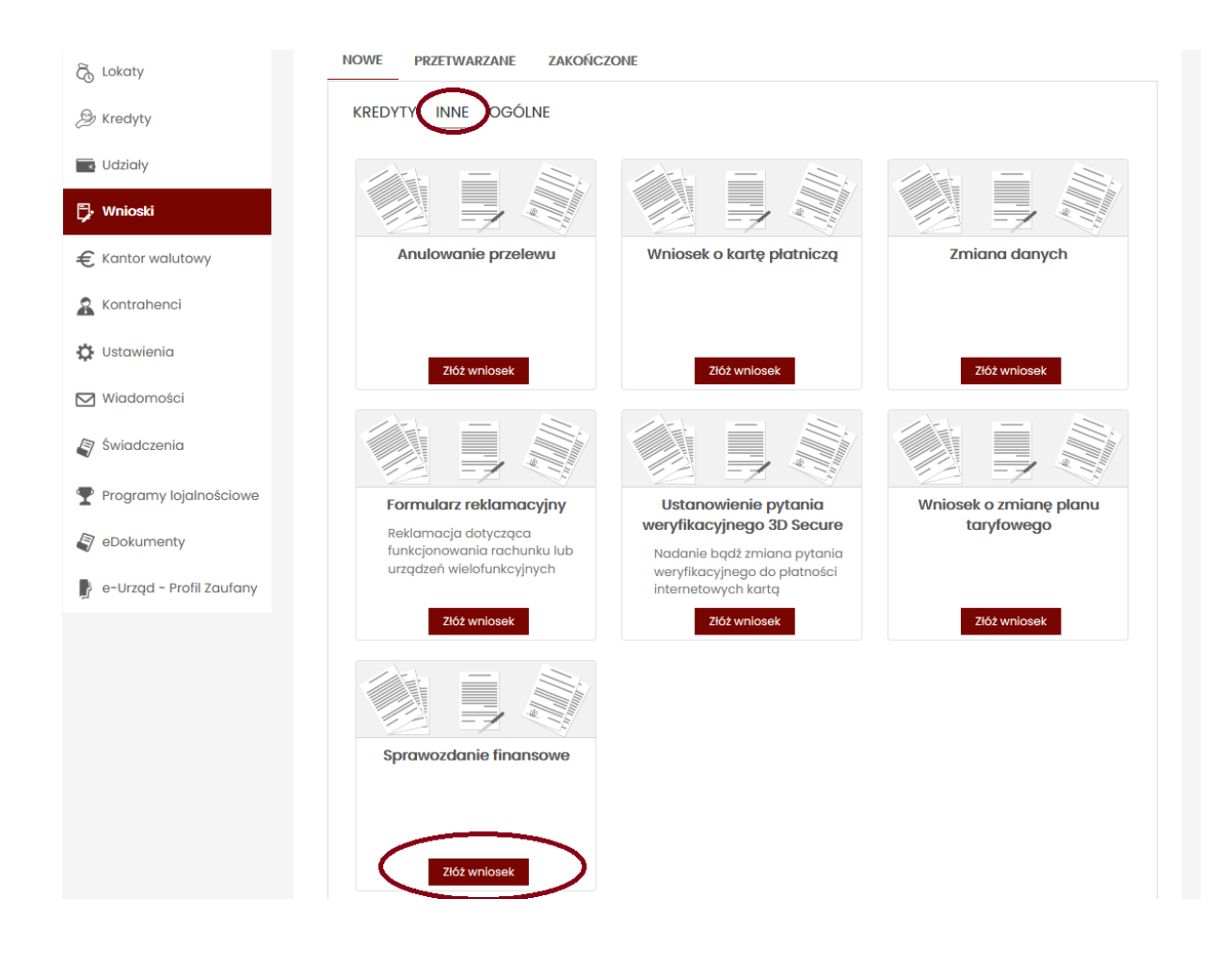

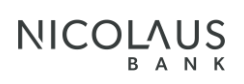

# 5. WYŚWIETLI SIĘ SPRAWOZDANIE FINANSOWE.

| асни | JNEK WYNIKÓW - WG STANU NA 🛛 🗸 r. (WYPE                                                              | łnij kwoty v | V TYS. ZŁ) | )               |          |
|------|----------------------------------------------------------------------------------------------------|--------------|------------|-----------------|----------|
|      |                                                                                                    |              | Dalej      | Powrót do listy | Przelicz |
|      | Przychody ogółem (z gospodarstwa i poza)                                                             |              |            |                 |          |
|      | Proszę podać przyczyny spadku przychodów<br>z gospodarstwa (jeśli wystąpił spadek)                   |              |            |                 |          |
|      | Koszty ogółem (z gospodarstwa i poza), bez kosztów utrzymania<br>rodziny                             |              |            |                 |          |
|      | Ilość osób na utrzymaniu wraz z kredytobiorcą                                                        |              |            |                 |          |
|      | Koszt utrzymania rodziny                                                                             | 0.           | 00         |                 |          |
|      | Dochód osobisty                                                                                      | 0.           | 00         |                 |          |
|      | Czy posiada Pan/Pani zaległości w opłacaniu składek<br>wobec ZUS, KRUS, US, Urzędu Gminy?            |              | ~          |                 |          |
|      | Czy na sytuacje Państwa gospodarstwa wpływają inne podmioty, np.<br>główni dostawcy, odbiorcy, inne? |              | ~          |                 |          |
| AN M | IAJĄTKOWY - WG STANU NA r. (WYPEŁNI                                                                  | J KWOTY W T  | YS. ZŁ)    |                 |          |
|      | Wantość hudrubów i kudowli ogóław                                                                    |              |            |                 |          |
|      | Wartość maszyn, urządzeń, polazdów ogółem                                                            |              |            |                 |          |
|      | Wartość majątku obrotowego ogólem<br>(zapasy, należności, środki pieniężne)                          |              |            |                 |          |
|      | Proszę podać przyczyny wzrostu zapasów<br>(jeśli wystanii wzrost)                                    |              |            |                 |          |

 WYPEŁNIJ WSZYSTKIE POLA OBLIGATORYJNIE OZNACZONE KOLOREM CZERWONYM ORAZ POLA WYJAŚNIAJĄCE W PRZYPADKU ISTOTNYCH ZMIAN.

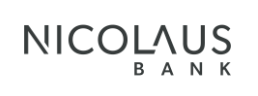

- 7. NASTĘPNIE KLIKNIJ PRZELICZ W PRAWYM GÓRNYM ROGU.
- 8. PO WYPEŁNIENIU I PRZELICZENIU KLIKNIJ WYŚLIJ SPRAWOZDANIE.
- 9. ABY ZATWIERDZIĆ NALEŻY WPISAĆ KOD PODANY W SMS.

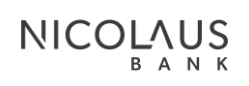